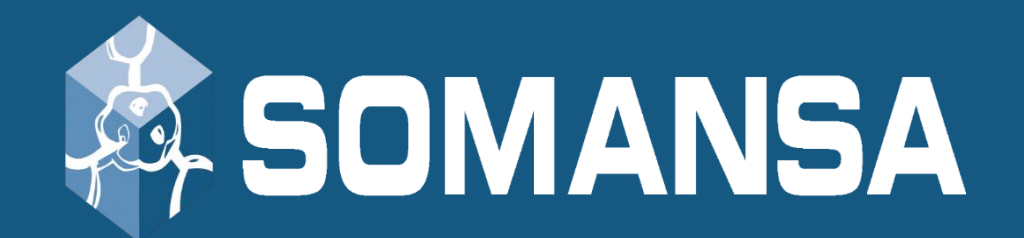

# **Data Loss Prevention**

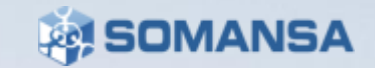

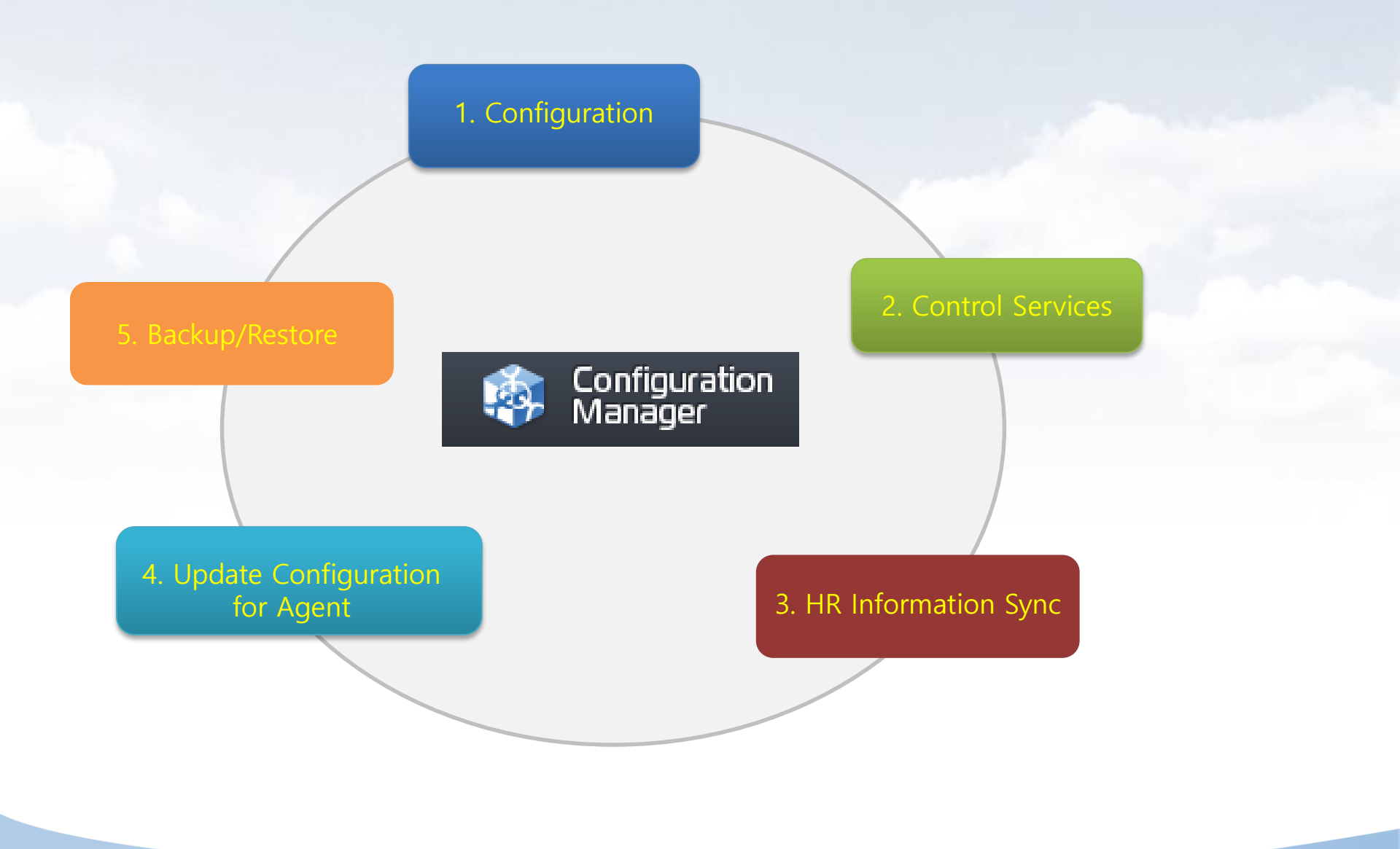

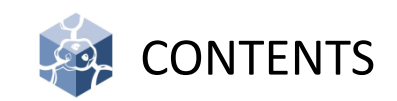

- I. Structure
- II. General Setup the Server
- III. Specific Setup the Server
- IV. CM Access
- V. License
- VI. Common
- VII. Privacy-i
- VIII. Common
- IX. System Setting

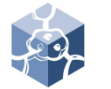

### Structure

• Main Module, flow chart and port information used by Mail-i

• **PIServer (Privacy-i Server)** : Existing fuctions of version 5.0 except incident log process, such as login / policy / HR(Human Reasource) information / decide information / remote command, etc. , are provide to PIServer

• **CM(Configuration Manager)** : provides web based user interface for the operation and control of the product such as database configuration, PIServer execution and termination.

• **DLP+Center** : provides web based user interface for tasks such as incident (log) view, policy management and reports and so on.

• **Query Server** : views the incidents and deliver the policies and HR data to the PIServer.

• Indexing Server (Indexer) : saves the incident an PIServer has created in ElasticSearch.

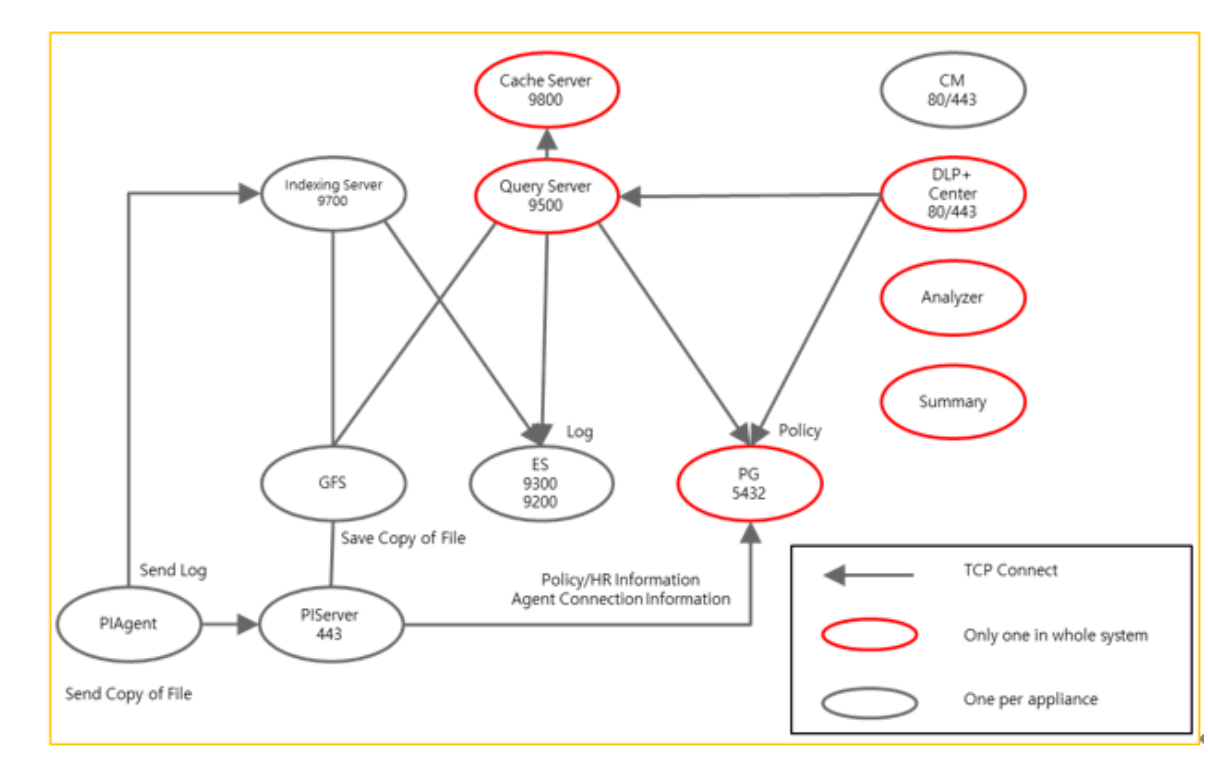

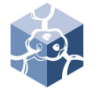

### Structure

- Cache Server (Redis) : works as a temporary storage for viewed incidents.
- **SMSAnalyzer** : detects data patterns such as resident registration numbers from the saved incidents (Content/Attachment files).
- **SMSSummary** : performs scheduled summary task for incidents with patterns.
- ElasticSearch (henceforth ES) : saves the incidents in the form of an index.
- **GlusterFS (henceforth GFS)** : saves the attachment file of the incidents.
- **PostgreSQL** : saves system configuration, HR data, policies, data mining (reports) and audit logs.

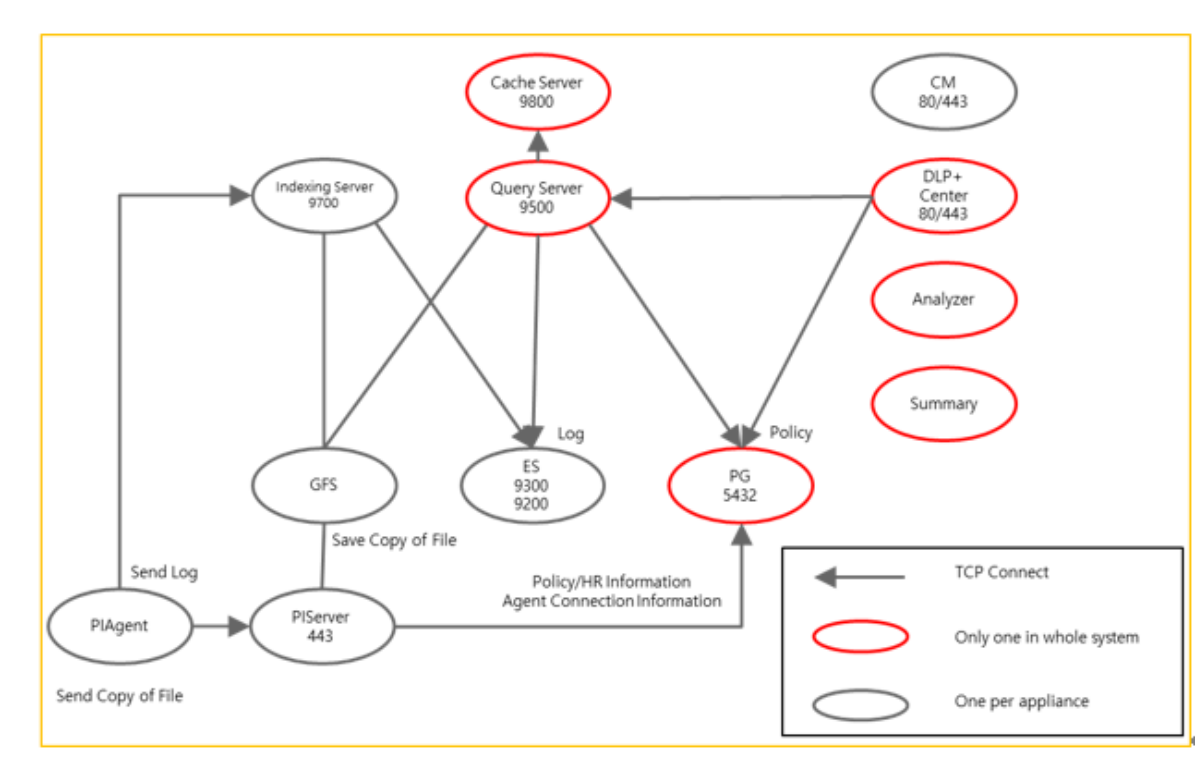

١.

### Structure

| All-in-one                       |
|----------------------------------|
| CM (Configuration Manager)       |
| Indexer (Tomcat_indexer)         |
| PIServer                         |
| Elasticsearch                    |
| GlusterFS                        |
| Queryserver (Tomcat_queryserver) |
| DLP+Center                       |
| Redis                            |
| Postgresql                       |
| SMSAnalyzer                      |
| SMSSummary                       |
|                                  |

| PIServer                         |
|----------------------------------|
| CM (Configuration Manager)       |
| Indexer (Tomcat_indexer)         |
| PIServer                         |
| Elasticsearch                    |
| GlusterFS                        |
| Storage                          |
| CM (Configuration Manager)       |
| Queryserver (Tomcat_queryserver) |
| Elasitcsearch                    |
| GlusterFS                        |
| DLP+Center                       |
| Redis                            |
| Postgresql                       |
| SMSAnalyzer                      |
| SMSSummary                       |
|                                  |

| PIServer                         |
|----------------------------------|
| CM (Configuration Manager)       |
| Indexer (Tomcat_indexer)         |
| PIServer                         |
| Elasticsearch                    |
| GlusterFS                        |
| Main Storage                     |
| CM (Configuration Manager)       |
| Queryserver (Tomcat_queryserver) |
| Elasitcsearch                    |
| GlusterFS                        |
| DLP+Center                       |
| Redis                            |
| Postgresql                       |
| SMSAnalyzer                      |
| SMSSummary                       |
| Sub Storage                      |
| Elasticsearch                    |
| GlusterFS                        |

#### SOMANSA

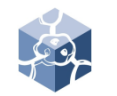

11.

### General Setup the Server

- 1. Configuration Manage IP
  - recommend manage IP set up for eth0
  - 1) Connect server
  - Edit for vi editor : vi /etc/sysconfig/network-scripts/ifcfgeth0
  - Change the <u>IPADDR</u>, <u>NETMASK</u>, <u>GATEWAY, ETC</u>
- 2. Change Server Local Time
  - 1) cp /usr/share/zoneinfo/"YOUR TIME" /etc/localtime

#### 3. Change Hostname

- hostname must be unique
- 1) Move to path : *cd /hyboost/init*
- 2) Execute script : ./all.init.sh

DEVICE=eth0 HWADDR=08:00:27:07:0F:09 TYPE=Ethernet UUID=71ade838-0cff-424f-91eb-acf9eb620724 NM\_CONTROLLED=yes ONBOOT=yes BOOTPROTO=none IPADDR=192.168.1.111 GATEWAY=192.168.1.1 DNS1=8.8.8.8 DNS2=8.8.8.8 NETMASK=255.255.255.0 USERCTL=no PEERDNS=yes IPV6INIT=no

[root@hello sysadmin]# date Thu Jul 20 14:38:44 PDT 2017 [root@hello sysadmin]# cp /usr/share/zoneinfo/Asia/Seoul /etc/localtime cp: overwrite `/etc/localtime'? y [root@hello sysadmin]# date Fri Jul 21 06:38:50 KST 2017 [root@hello sysadmin]#

### III. Specific Setup the Server

1. All-in-one

• If you run the *all-init.sh*, no further configuration is required.

| Changing hostname must be done before serviced in site.<br>We don't have any responsiblity for chaning hostname when i<br>There will be problem with those type of hostname. Type the<br>- Don't use _ or space inside the hostname.                                                                                                    | ti<br>ne  | is or<br>ew ho | n service.<br>ostname to use.    |
|----------------------------------------------------------------------------------------------------|-----------|----------------|----------------------------------|
| hostname : sky                                                                                                    |           |                |                                  |
| <pre>===== Check HostName ======<br/>The hostname you entered is [ sky ]<br/>Do you want to continue?<br/>y. yes<br/>n. no<br/>&gt;&gt; y</pre>                                                                                                    |           |                |                                  |
| 127.0.0.1 localhost localhost.localdomain localhost4 loca<br>192.168.1.116 sky                                                                                                    | lhc       | ost4           | .localdomain4 sky                |
| <pre>===== Restarting Postgresql ====== Stopping postgresql-9.3 service: Starting postgresql-9.3 service:</pre>                                                                                                    | [         | OK<br>OK       | ]                                |
| ====== QueryServer Reconfigure ======<br>Check QueryServer : ip=https://sky                                                                                                    |           |                |                                  |
| <pre>ES/GFS Reconfigure ======<br/>&gt;&gt;&gt;&gt;&gt; WARNING &lt;&lt;&lt;&lt;&lt;<br/>ES/GFS Reconfigure is only required for All-in-One System.<br/>If it's multi-node(storage) system or system that agent and<br/>check for the elasticsearch/glusterfs guide.<br/>Have you understand the warning and going to continue recon<br/>&gt;&gt; y</pre> | st<br>fig | :oraș<br>gurat | ge is seperated,<br>tion ? (y/n) |
| ====== Elasticsearch Reconfigure ======<br>Stopping elasticsearch:<br>node.name: 'sky'<br>discovery.zen.ping.unicast.hosts: ['sky:9300']                                                                                                    | [         | ок             | ]                                |
| network.host: ['sky','localhost']<br>Starting elasticsearch:                                                                                                    | [         | ок             | ]                                |
| ====== GlusterFS Reconfigure ======                                                                                                    |           |                |                                  |

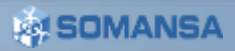

III. Specific Setup the Server

2. PIServer 1 + Storage 1

#### 2.1 Hostname

- 1) Edit for vi editor : *vi /etc/hosts*
- 2) At the bottom, enter IP and hostname of each server (Applies to all servers)

#### 2.2 ES of PIServer

- 1) Edit for vi editor : vi /etc/elasticsearch/elasticsearch.yml
- At the bottom, change value (node.master:<u>true</u>, node.data:<u>false</u>)
- Add Storage server host (discovery.zen.ping.unicast.hosts:['<u>PISer</u> <u>verhost:9300</u>','<u>storagehost:9300</u>'])

#### 2.3 ES of Storage Server

- 1) Edit for vi editor : vi /etc/elasticsearch/elasticsearch.yml
- At the bottom, change value (node.master:<u>true</u>, node.data:<u>true</u>)
- Add Storage server host (discovery.zen.ping.unicast.hosts:['<u>PISer</u> <u>verhost:9300</u>', <u>'storagehost:9300</u>'])
- 4) ES service of PIServer and Storage Server restart

127.0.0.1 localhost localhost.localdomain 192.168.1.112 PIServer 192.168.1.113 storageserver

| node.name: 'PIServer'                                                                |
|--------------------------------------------------------------------------------------|
| <pre>discovery.zen.ping.unicast.hosts: ['PIServer:9300','storageserver:9300']</pre>  |
| <pre>network.host: ['PIServer','localhost']</pre>                                    |
| <pre>path.repo: ['/somansa/backup/maili','/somansa/backup/wk','/somansa/backup</pre> |
| index.max_result_window: 2147483647                                                  |
| index.query.bool.max_clause_count: 4096                                              |
| node.master: true                                                                    |
| node.data: false                                                                     |
|                                                                                      |

| node.name: 'storageserver'                                                          |
|-------------------------------------------------------------------------------------|
| <pre>discovery.zen.ping.unicast.hosts: ['PIServer:9300','storageserver:9300']</pre> |
| network.host: ['storageserver','localhost']                                         |
| path.repo: ['/somansa/backup/maili','/somansa/backup/wk','/somansa/backu            |
| index.max_result_window: 2147483647                                                 |
| index.query.bool.max_clause_count: 4096                                             |
| node.master: true                                                                   |
| node.data: true                                                                     |
|                                                                                     |

III. Specific Setup the Server

- 2.4 GFS of Storage Server
  - 1) Move to path : *cd /hyboost/init*
  - 2) Execute script : /gfs.setting.sh
    - a. Select 1.GlusterFS All-in-one System

#### 2.5 GFS of Agent Server

- 1) Move to path : *cd /hyboost/init*
- 2) Execute script : /gfs.connect.sh
  - a. Insert Storage Server hostname

#### ===== GlusterFS Setting Service ==== !!!!After the script starts, the data is initialized.!!!! 1. GlusterFS All-in-one System 2. GlusterFS Multi System ( Multi System ) 3. GlusterFS Add Brick 4. Stop >> 1

```
===== GFS linked Storage Server ====
Please enter Hostname for Storage Server
hostname: Mainstorage
Storage Hostname is [ Mainstorage ]
Do you want to continue?
y.Yes
n.No
>>y
```

III. Specific Setup the Server

3. Agent 2 + Storage 2

#### 3.1 Hostname

- 1) Edit for vi editor : vi /etc/hosts
- 2) At the bottom, enter IP and hostname of each server (Applies to all servers)

#### 3.2 ES of PIServers

- 1) Edit for vi editor : vi /etc/elasticsearch/elasticsearch.yml
- At the bottom, change value (node.master:<u>true</u>, node.data:<u>false</u>)
- Add Storage server host (network.host:['<u>PIServerhost1:9300</u>', '<u>PIServerhost2:9300</u>','storagehost1:9300
  - ', '<u>storagehost2:9300</u>'])

127.0.0.1 localhost localhost. 192.168.1.8 Mainstorage 192.168.1.9 Substorage 192.168.1.10 PIServer1 192.168.1.11 PIServer<mark>2</mark>

node.name: 'PIServer1'
discovery.zen.ping.unicast.hosts: ['PIServer1:9300','PIServer2:9300,','Mainstorage:9300','Substorage:9300']
network.host: ['PIServer1','localhost']
path.repo: ['/somansa/backup/maili','/somansa/backup/wk','/somansa/backup/pvi']
index.max\_result\_window: 2147483647
index.query.bool.max\_clause\_count: 4096
node.master: true
node.data: false

III. Specific Setup the Server

#### 3.3 ES of Storage Servers

- 1) Edit for vi editor : vi /etc/elasticsearch/elasticsearch.yml
- At the bottom, change value (node.master:<u>true</u>, node.data:<u>true</u>)
- Add Storage server host (discovery.zen.ping.unicast.hosts:['<u>PISer</u> <u>verhost1:9300</u>', '<u>PIServerhost2:9300</u>','<u>storagehost1:9300</u> ', '<u>storagehost2:9300</u>','localhost'])
- 4) ES service of PIServer and Storage Server restart

# node.name: 'Mainstorage' discovery.zen.ping.unicast.hosts: ['PIServer1:9300','PIServer2:9300,','Mainstorage:9300','Substorage:9300'] network.host: ['Mainstorage','localhost'] path.repo: ['/somansa/backup/maili','/somansa/backup/wk','/somansa/backup/pvi'] index.max\_result\_window: 2147483647 index.query.bool.max\_clause\_count: 4096 node.master: true node.data: true

III. Specific Setup the Server

#### 3.4 GFS of Main Storage Server

- 1) Service glusterd start
- 2) Move to path : *cd /hyboost/init*
- 3) Execute script : /gfs.init.sh
- 4) Execute script : /gfs.setting.sh
  - a. Select 2. GlusterFS Multi System
  - b. Select y. Add Brick Service Start
  - c. Insert Storage Count 1
  - d. Insert Sub Storage hostname and IP

% If more storage server exist, please add the below step

- 5) Execute script : /gfs.setting.sh
  - 1) Select 3. GlusterFS Add Brick
  - 2) Insert Storage Count 1 or more
  - 3) Insert Sub Storage hostname and IP
- 6) How to check
  - 1) Gluster volume info
  - 2) Gluster volume status
  - 3) Gluster peer status

[root@Mainstorage init]# ./gfs.init.sh umount: /somansa/data/gfs\_data: not mounted Stopping volume will make its data inaccessible. Do you want to continue? (y/n) y volume stop: gfs volume: failed: Volume gfs volume does not exist Deleting volume will erase all information about the volume. Do you want to continue? (y/n) y ===== GlusterFS Setting Service ==== !!!!After the script starts, the data is initialized.!!!! 1. GlusterFS All-in-one System GlusterFS Multi System (Multi System) 3. GlusterFS Add Brick 4. Stop >> 3 ===== GlusterFS Add Brick ==== y. Add Brick Service Start n. stop >> y Storage Count >> 1 Hostname : Substorage IPADDR : 192.168.3.10

#### SOMANSA

III. Specific Setup the Server

- 3.5 GFS of other Storage Server
  - 1) Service glusterd start

#### 3.6 GFS of PIServers

- 1) Move to path : *cd /hyboost/init*
- 2) Execute script : /gfs.connect.sh

[root@Substorage ~]# service glusterd restart
Starting glusterd: [ OK ]

```
===== GFS linked Storage Server ====
Please enter Hostname for Storage Server
hostname: Mainstorage
Storage Hostname is [ Mainstorage ]
Do you want to continue?
y.Yes
n.No
>>y
```

IV. CM (Configuration Manager) Access

- 1. Access the CM
  - 1) The management console.
  - Enter the <u>https://IPAddress</u> in web browser
  - 3) Click the **Configuration Manager**

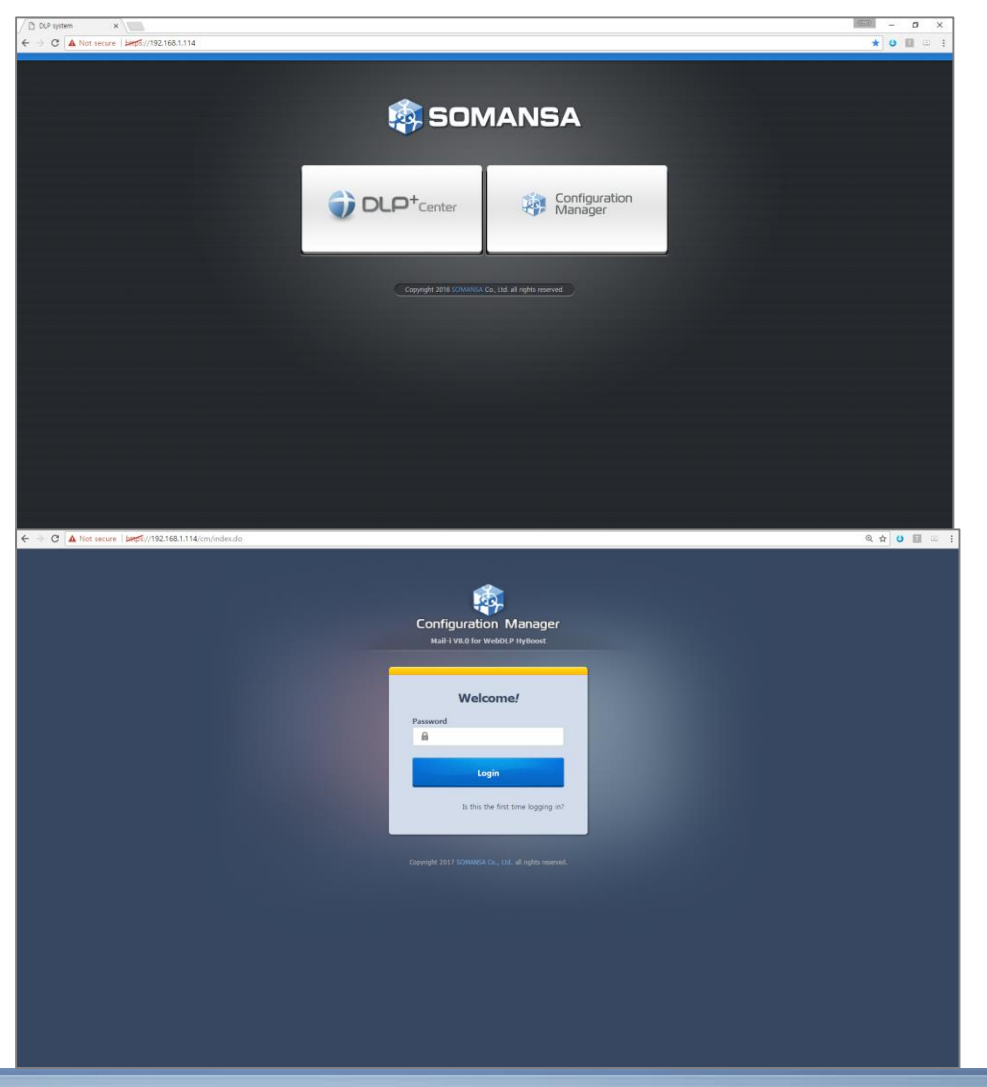

2. Login

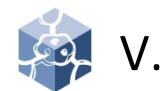

### License

- 1. License Update
  - Without a license, CM can't be set-up
  - 1) Select Setting button
  - 2) Click Choose File and Select License File
  - 3) Click Choose File and Select Serial File
  - 4) Click Update
  - 5) Restart CM

| License Update                                          |                                                                        |
|---------------------------------------------------------|------------------------------------------------------------------------|
| License File                                            | Choose File No file chosen                                             |
| Serial File                                             | Choose File No file chosen                                             |
| Memo (Optional)                                         | Update                                                                 |
| Unrenewed license file will<br>This memo can be checked | e backed up in the folder of the renewed date.<br>from the Audit logs. |

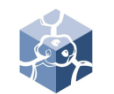

### VI. Common

#### 1. DB Connection

• Postgresql default Port is 5432.

• All-in-one structure. If you have separate DB Storage, connection to DB Storage.

- 1) Select Common > General Settings > Database
- 2) Enter Connection Settings
- 3) Click Check Connection
- 4) Click OK

#### 2. Generate Schema

- 1) Check <u>DLP+ Center</u> and click **Generate**
- 2) Check Mail-i and click Generate

| -ommon o          | General Settings   |                    |          |                 |
|-------------------|--------------------|--------------------|----------|-----------------|
| Connection Settin | 211 Settings       |                    |          |                 |
| Database          | 192.168.1.114      |                    | 5432     |                 |
| Login             | postgres           |                    | Password |                 |
|                   | c                  | heck Connection OK |          |                 |
|                   |                    |                    |          |                 |
| roduct Schema I   | <b>A</b> anagement |                    |          |                 |
| DLP+ Center       |                    |                    |          | Generate Schema |
|                   |                    |                    |          |                 |

### IX. Common

- 1. Search Service Control
  - 1) Select Common > Search Service Control
  - 2) Click Start or Stop to control Service
- 2. Search Service Back-up/Restore
  - 1) Select Common > Search Service > Search Service Back-up/Restore
  - 2) To schedule back-up, select <u>Storage</u> <u>Schedule Settings</u>
  - 3) Click the Save
  - To back-up and restore immediately,
  - Select Common > Search Service Backup/Restore
  - 2) Check <u>Box</u> you want to back-up or restore index
  - 3) Click the Backup or Restore
  - 4) Click the **OK**

| Search Service Control | Search Service Back-Up/Restore | Content Analyzer Settings |         |            |           |
|------------------------|--------------------------------|---------------------------|---------|------------|-----------|
| earch Server Control   |                                |                           |         |            |           |
| Search Sever           |                                |                           | Refresh | Start Stop | Event Log |
|                        |                                |                           | Refresh | Start Stop | Event Log |
| Indexing Server        |                                |                           |         |            |           |

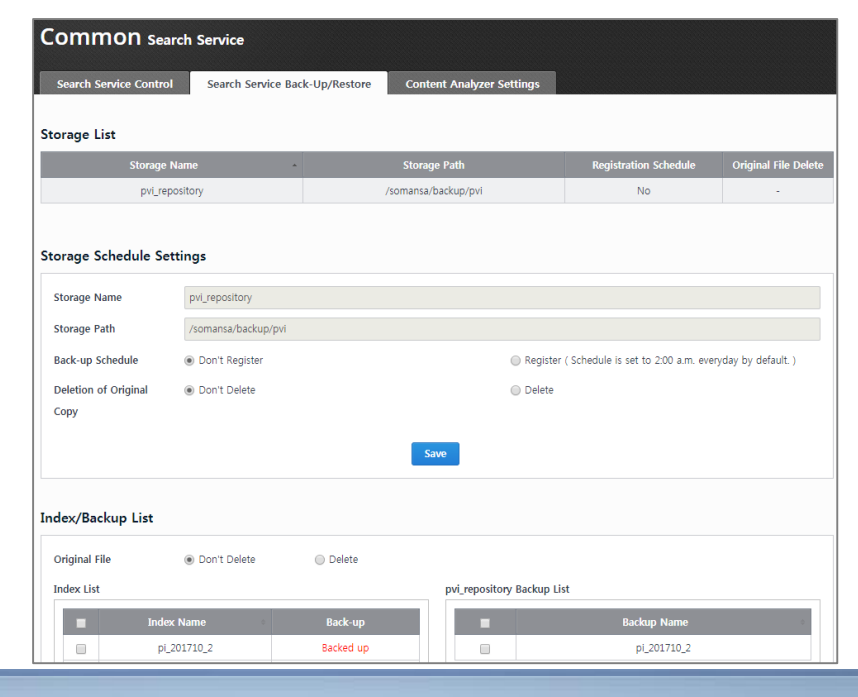

IX. Common

3. MQTT advanced option

X This is an advanced option for using Response Message function of DLP + Center.

| Configuration<br>Manager                                         | Common DLP+ Center            | Mail-i T-Proxy |      |  |
|------------------------------------------------------------------|-------------------------------|----------------|------|--|
| General Settings<br>Database<br>MQTT Settings                    | Common Ge                     | neral Settings |      |  |
| Search Service<br>Search Service Control<br>Search Service Back- | Database MQT<br>MQTT Settings | T Settings     |      |  |
| Up/Restore<br>Content Analyzer Settings                          | Server Information            | 192.168.1.1    | 1883 |  |
| HR Information Sync                                              |                               |                | ОК   |  |

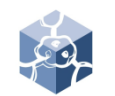

IX.

### Common

- 4. HR Information Sync
  - Import customer HR (human resource) Information. The target is DB (database) and AD (Active Directory).

\* The type of data must be organized in a tree. If not, you need to edit it in tree form via 'Editing Script'.

- 1) Select Common > HR Information Sync > Database Registration.
- 2) Enter <u>information about the server</u> where the customer information is located and click **Save**
- 3) Select Sync Information Settings
- 4) Enter information about **Top Dept Code** and click **Save**
- X The Top Dept Code must be unique.
- 5) Select Column Mapping
- 6) Select <u>Temp Table</u>, <u>Sync Database Name</u> and <u>Default Table</u> and click **Save**
- 7) Click OK

| Соттоп нк л           | nform  | ation Sync              |      |               |        |               |               |                 |
|-----------------------|--------|-------------------------|------|---------------|--------|---------------|---------------|-----------------|
| Database Registration | Sy     | nc Information Settings | Colu | ımn Mapping   | Ed     | liting Script | Scheduling    | Sync Simulation |
| Sync Results          |        |                         |      |               |        |               |               |                 |
|                       |        |                         |      |               |        |               |               |                 |
| Database Registration |        |                         |      |               |        |               |               |                 |
| Alias                 | ¢      | Туре                    | ¢    | IP            |        |               | Database Name | 0               |
| test_somansa          |        | POSTGRESQL              |      | 192.168.1.113 |        |               | somansa       |                 |
|                       |        |                         |      |               |        |               |               |                 |
| Database Type         | Postg  | resql                   |      |               | •      | test_somansa  |               |                 |
| Database IP / Port    | 192.16 | 8.1.113                 |      |               |        | 5432          |               |                 |
| Login                 | postgr | es                      |      |               |        | Password      |               |                 |
| Database Name         | somar  | sa.                     |      |               |        |               |               |                 |
| Dutabase manie        |        |                         |      |               |        |               |               |                 |
|                       |        |                         | New  | Save          | Delete | e             |               |                 |
|                       |        |                         |      |               |        |               |               |                 |

| atabase Registration | Sync Information Settings                                                                                                    | Column Mapping              | Editing Script          | Scheduling           | Sync Simulation |  |
|----------------------|----------------------------------------------------------------------------------------------------|-----------------------------|-------------------------|----------------------|-----------------|--|
| ync Results          |                                                                                                    |                             |                         |                      |                 |  |
|                      |                                                                                                    |                             |                         |                      |                 |  |
| ot Information Sett  | ngs                                                                                                    |                             |                         |                      |                 |  |
| op Dept Code         | [                                                                                                    |                             |                         |                      |                 |  |
| ont Critoria         | Dept Code                                                                                                    |                             |                         |                      |                 |  |
| ept Criteria         | Dept Code                                                                                                    |                             |                         |                      |                 |  |
|                      | Delete a Dept infor                                                                                                    | mation without users in ca  | se of HR Information S  | ync                  |                 |  |
|                      |                                                                                                    |                             |                         |                      |                 |  |
| P Sync               | Sync IP after Initiali                                                                                                    | zing TA_DB IP (Data will no | t be deleted if an erro | r occurs during Sync | .)              |  |
|                      | Constraint and the second second s | when multiple users exist i | in one IP of HR DB      |                      |                 |  |

IX.

### Common

- 8) Select <u>Editing Script</u> and click **Save.** Editing Script can be used to modify additional or insufficient information
- 9) Select Scheduling
- 10) Click New
- 11) Enter <u>Schedule Name</u> and select <u>Task</u> <u>Cycle</u> you want to time
- 12) Set the Script order and click Save
- 13) Select Sync Simulation
- 14) Select <u>Schedule Selection</u> and click Perform Sync Simulation
- 15) Select <u>Mapping Table</u> and click **Search** Data
- 16) Select **Sync Results**. You can check logs for Sync results

|                                                  | information                                                | Sync                          |                         |          |               |                 |               |                   |                |                        |
|--------------------------------------------------|------------------------------------------------------------|-------------------------------|-------------------------|----------|---------------|-----------------|---------------|-------------------|----------------|------------------------|
| Database Registration                            | Sync Info                                                  | mation Settings               | Column M                | apping   | Editing So    | ript S          | cheduling     | Sync Simu         | ulation        |                        |
| Sync Results                                     |                                                            |                               |                         |          |               |                 |               |                   |                |                        |
| liting Script                                    |                                                            |                               |                         |          |               |                 |               |                   |                |                        |
| Script                                           | (                                                          | HR Information                | Extraction Script       | Temp     | Table Refine  | Script          | O Po          | ost-Processing Se | cript          |                        |
| Mapping Name                                     |                                                            | User Information_test_somansa |                         |          | Search Script |                 |               |                   |                |                        |
| SELECT                                           |                                                            |                               |                         | INSERT(U | PDATE)        |                 |               |                   |                |                        |
| SELECT "tb_mempdata"."u                          | iserid", "tb_memp                                          | data"."empname" F             | ROM                     | INSERT I | NTO TA_DB.    | SCMIM_TEMP      | USER ( USERII | D, EMPNAME ) v    | alues ( ?, ? ) | )                      |
|                                                  |                                                            |                               |                         |          |               |                 |               |                   |                | 1                      |
|                                                  |                                                            |                               |                         | Jave .   |               |                 |               |                   |                |                        |
| ript Performance T                               | est                                                        |                               |                         |          |               |                 |               |                   |                | Run                    |
| ript Performance T<br>IP Approval<br>Type Status | est<br>User User<br>ID Nan                                 | Dept<br>ie Code               | Employee<br>Resignation | Company  | E-<br>Mail    | Phone<br>Number | Dept<br>Name  | User<br>Password  | User<br>ID     | Run<br>Employe<br>Code |
| ript Performance T<br>IP Approval<br>Type Status | est<br>User User<br>ID Nam<br>Unregist Unre<br>ered IP red | Dept<br>code<br>giste<br>P    | Employee<br>Resignation | Company  | E-<br>Mail    | Phone<br>Number | Dept<br>Name  | User<br>Password  | User<br>ID     | Run<br>Employe<br>Code |
| ript Performance T<br>IP Approval<br>Type Status | User User<br>ID Van<br>Unregist Unred<br>dobbie dob        | giste<br>P                    | Employee<br>Resignation | Company  | E-<br>Mail    | Phone<br>Number | Dept<br>Name  | User<br>Password  | User<br>ID     | Run<br>Employe<br>Code |

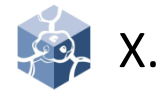

### SYSTEM

• System default setting possible

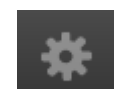

- 1. Check UID
  - UID is used as a unique key in the system and required for license renewal requests.
  - 1) Select **SYSTEM > Settings.** You can check

#### 2. SMTP Settings

- The SMTP Settings is required before using mail related functions in DLP+Center.
- 1) Select SYSTEM > Settings
- Insert <u>SMTP Host / Port</u> and <u>Sender</u> and select <u>SMTP Authentication</u>, <u>Encoding</u> and <u>SMTP ID / Password</u>
- 3) Click OK

#### 3. Session Time

- You can change Session Time for CM.
- 1) Select SYSTEM > Settings
- 2) Insert <u>Session Duration Time</u> you want
- 3) Click OK

| SYSTEN   | 1         |           |  |
|----------|-----------|-----------|--|
| Settings | Audit Log | Event Log |  |
| UID      |           |           |  |
| UID      |           | wy6vza0   |  |

| MTP Host / Port     | mail.somansa.com  | m         | 25       |         |         |
|---------------------|-------------------|-----------|----------|---------|---------|
| SMTP Authentication | 🔵 Use 🔘 🛙         | Don't Use |          |         |         |
| SMTP ID / Password  | SMTP ID           | SMTP F    | Password |         |         |
| Sender              | chohm@somansa.com |           |          |         |         |
| Encoding            | 🔘 EUC-KR 🛛 🖲      | UTF-8     |          | OK Init | tialize |

| Session Time          |    |        |    |  |
|-----------------------|----|--------|----|--|
| Session Duration Time | 10 | Minute | ОК |  |

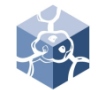

Х.

### SYSTEM

- 4. Server IP Settings
  - Server IP is automatically set.
  - 1) Select **SYSTEM > Settings**. You can check Server IP.
  - If the IP is different from the actual IP, change the information below.
  - 1) Connect SSH
  - Edit for vi editor : vi /somansa/common/conf/common.properties
  - 3) Change the UseIP
- 5. Configuration Manager Administrator Information
  - Set administrator password change.
  - 1) Select SYSTEM > Settings
  - 2) Insert current Password and New Password
  - 3) Click OK
  - Set administrator password policy.
  - 1) Select SYSTEM > Settings
  - 2) Select Password Expiry Policy
  - 3) Click OK

| erver IP Settings                                            |                              |                       |                               |                                   |
|--------------------------------------------------------------|------------------------------|-----------------------|-------------------------------|-----------------------------------|
| When there are many IPs a                                    | llocated to the server, actu | ally used IP should b | e set.                        |                                   |
| (The IP actually used in con<br>traces and regular inspectio | nmunication in constructin   | g networks, such as b | ridges and bondings, should l | be set to perform normal audit lo |
| Server IP                                                    | 192.168.1.114                | •                     | ок                            |                                   |
| Password<br>New Password                                     |                              |                       |                               |                                   |
|                                                              |                              |                       | OK                            |                                   |
| Re-enter Password                                            |                              |                       | UK                            |                                   |

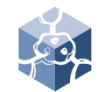

Х.

### SYSTEM

- 6. Time Synchronization
  - Synchronize system time.
  - 1) Select SYSTEM > Settings
  - 2) Check Sync time cycle you want
  - 3) Click Apply
  - 4) Insert Time Server
  - 5) Click OK

#### 7. Integrity Check

- Set the system Integrity check.
- 1) Select SYSTEM > Settings
- 2) Check Integrity time cycle you want
- 3) Click Apply

\* Configuration Manager Initialization is advanced option.

|                                                       | on                                         |              |
|-------------------------------------------------------|--------------------------------------------|--------------|
| Current Server Time : 20                              | 017-07-22 04:27:19                         | Run          |
| Synchronize your server                               | r clock with your local standard time now. |              |
| Sync every 1                                          | hours                                      | Apply        |
| Your server clock will be                             | e synchronized with Time Server.           |              |
| Time Server                                           | 192.168.1.114                              | ОК           |
|                                                       |                                            |              |
| tegrity Check                                         |                                            | Run          |
| tegrity Check Check now Check every 60                | ) minutes                                  | Run<br>Apply |
| tegrity Check Check now Check every 60 Check every 60 | ager Initialization                        | Run<br>Apply |

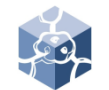

Х.

### SYSTEM

- 8. Audit Log
  - Search audit log
  - 1) Select SYSTEM > Audit Log
  - 2) Select Date
  - 3) Click Search

#### 9. Event Log

- Retrieve event log
- 1) Select SYSTEM > Event Log
- 2) Select Module
- 3) Select Log file
- 4) Click Search or Download

| SYSTEM Settings Audit Log Event Log search audit log |            |               |                                            |                                                                 |  |  |  |
|------------------------------------------------------|------------|---------------|--------------------------------------------|-----------------------------------------------------------------|--|--|--|
| Date                                                 | 2017-08-01 | ~ 2017-       | 08-31 E Log Type                           | ALL •                                                           |  |  |  |
| IP                                                   |            |               | Log Contents                               | Search                                                          |  |  |  |
| Time                                                 | - Туре     | IP            | Contents                                   | Description                                                     |  |  |  |
| 2017-08-30 05:18:47                                  | Access     | 96.64.237.21  | System > Settings was accessed.            | [URL] :/cm/enviroment.init.json<br>[detail] : SYSTEM ACCESS LOG |  |  |  |
| 2017-08-30 05:18:45                                  | Access     | 96.64.237.21  | COMMON > General Settings was accessed.    | [URL] :/cm/common.mng.init.json<br>[detail] : SYSTEM ACCESS LOG |  |  |  |
| 2017-08-30 05:18:44                                  | Login      | 96.64.237.21  | Logged in to Configuration Manager         | [detail] Logged in to Configuration Manager                     |  |  |  |
| 2017-08-30 04:19:09                                  | Logout     | 35.167.83.225 | Logged off from Configuration Manager      | [detail] Logged off from Configuration Manager                  |  |  |  |
| 2017-08-30 04:18:37                                  | Access     | 35.167.83.225 | COMMON > HR Information Sync was accessed. | [URL] :/cm/im.mng.init.json<br>[detail] : SYSTEM ACCESS LOG     |  |  |  |
| 2017-08-30 04:18:20                                  | Access     | 35.167.83.225 | COMMON > General Settings was accessed.    | [URL] :/cm/common.mng.init.json<br>[detail] : SYSTEM ACCESS LOG |  |  |  |

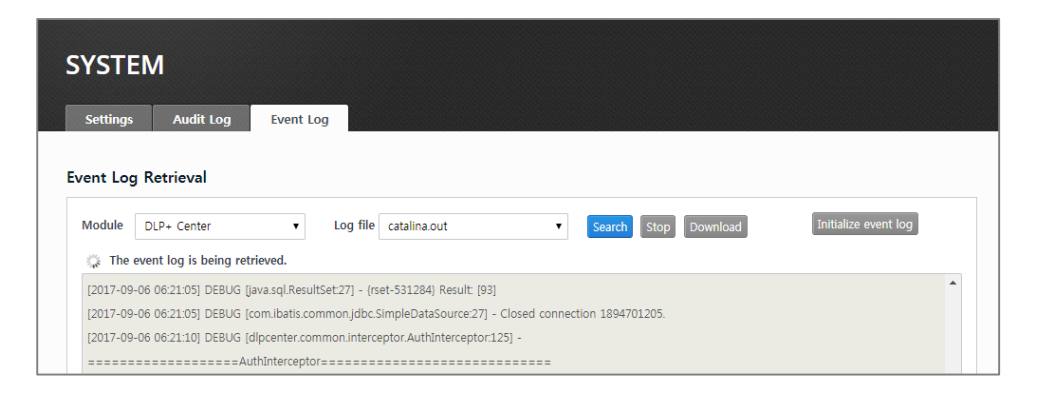

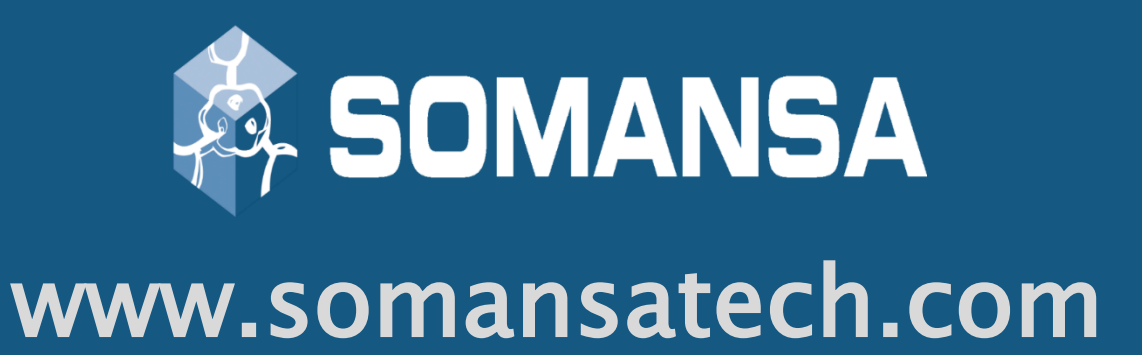